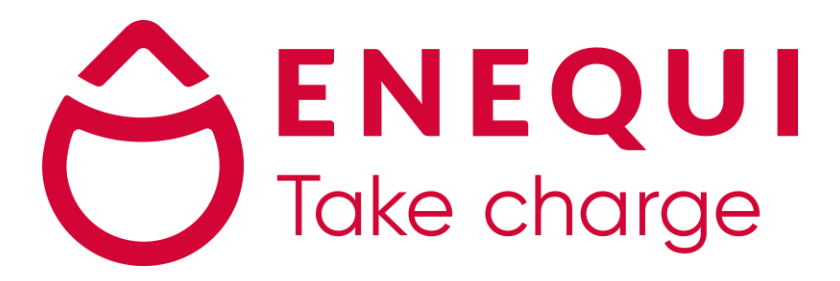

## **Onboarding-processen**

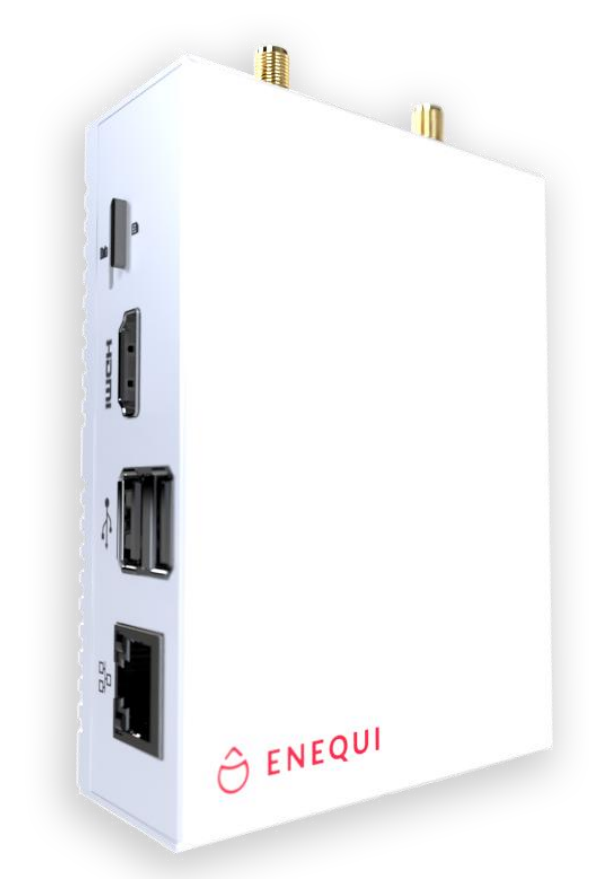

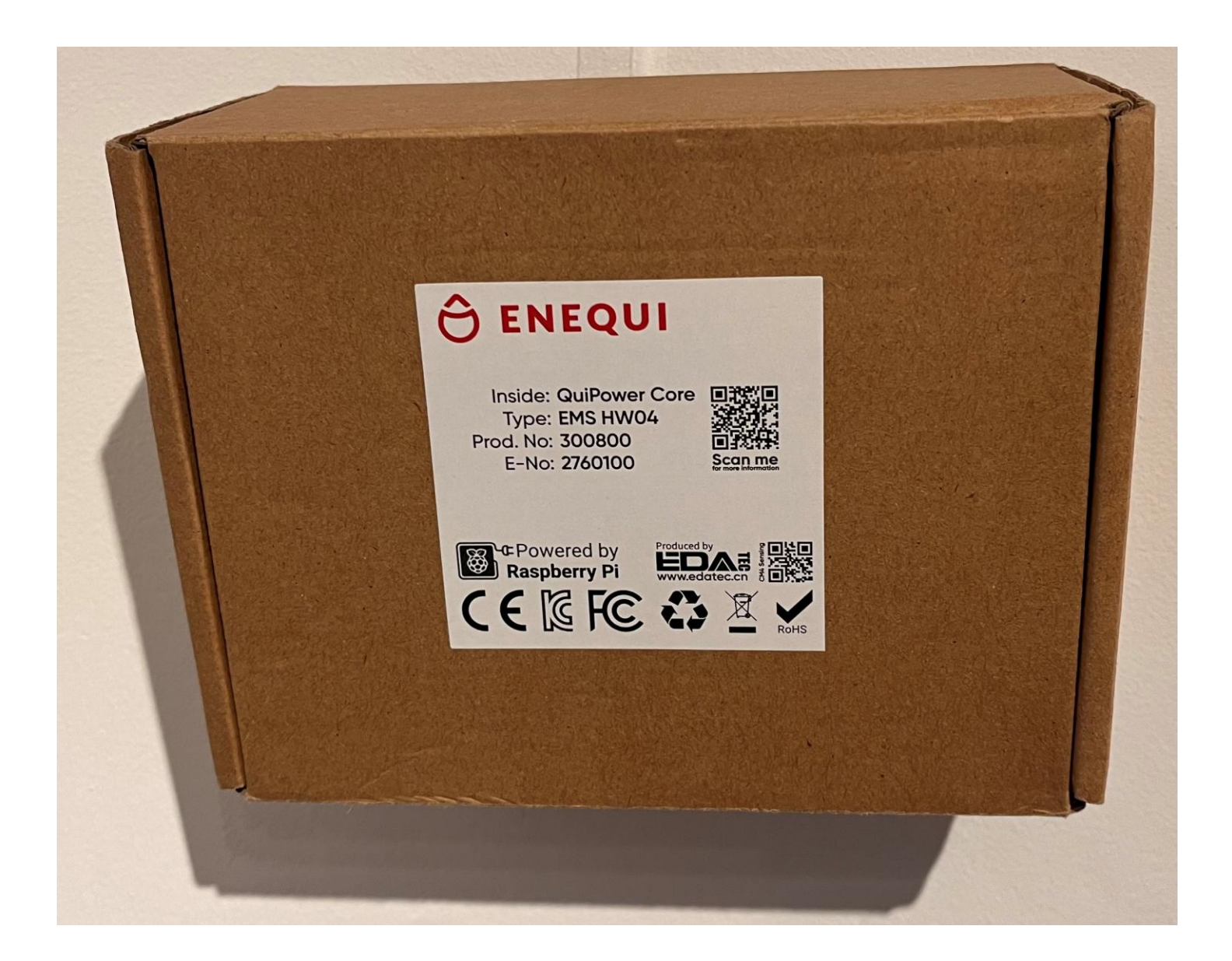

#### Quick start guide

#### Installera

- 1. Packa upp Core-enheten.
- 2. Installera den med hjälp av väggfästen (ingår) eller DIN-skenhållare (ingår ej).
- 3. Anslut nätverkskabeln (ingår ej).
- 4. Anslut strömadaptern (ingår).
- 5. Skanna QR-koden.

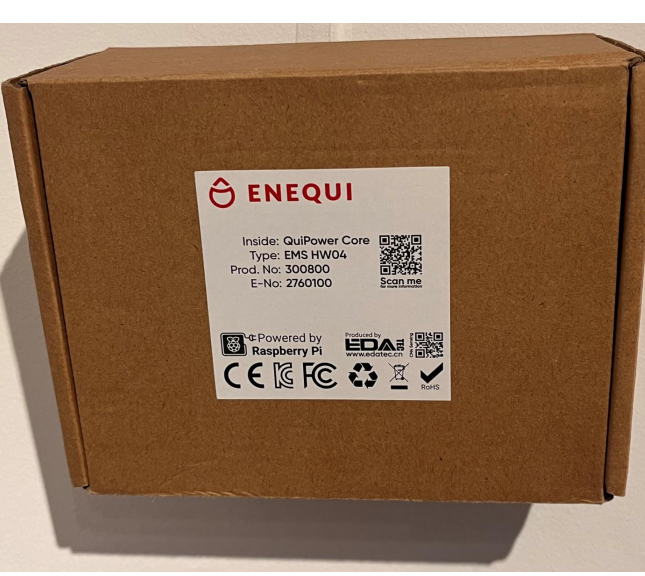

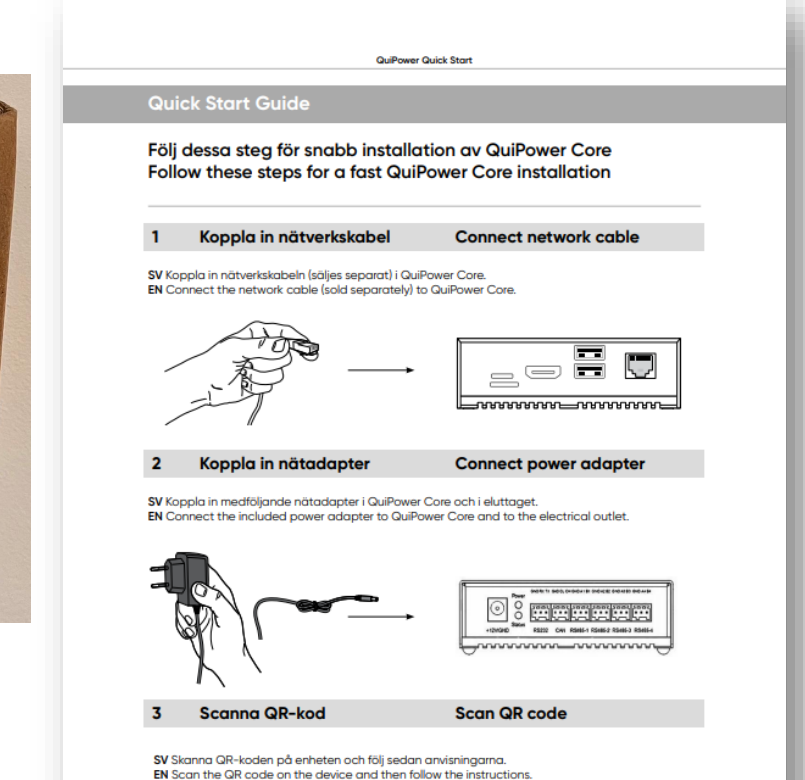

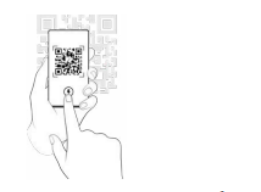

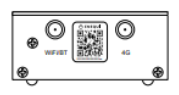

Revised: 2024-08

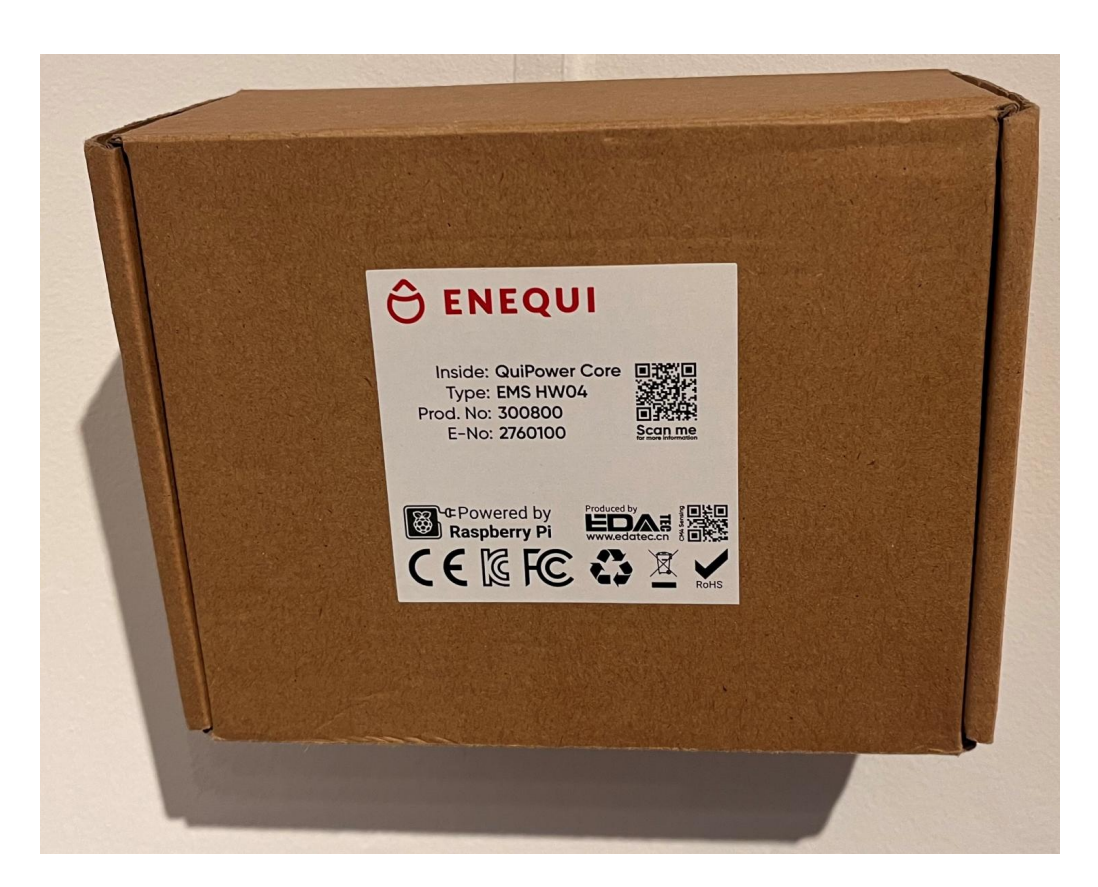

#### Quick Start Guide

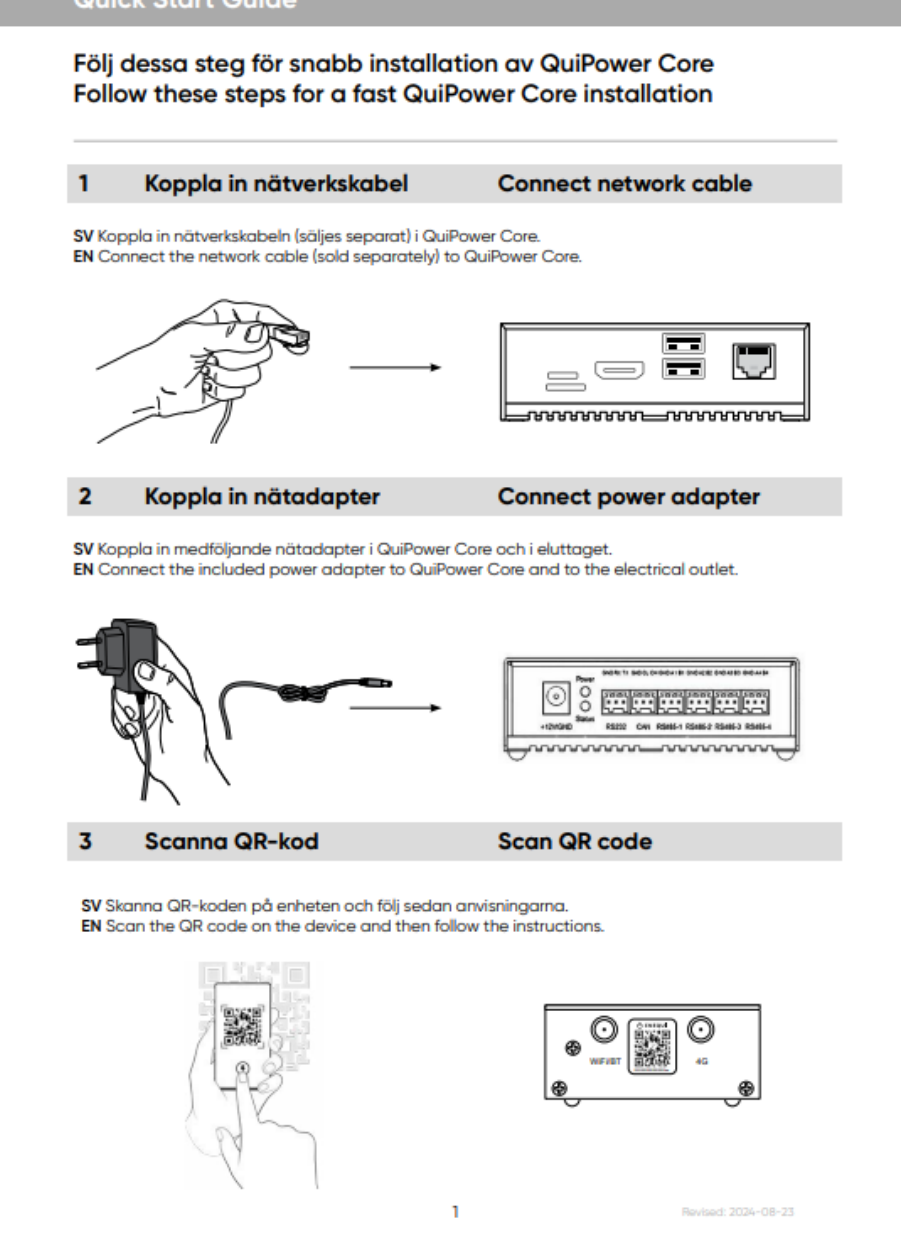

QuiPower Quick Start

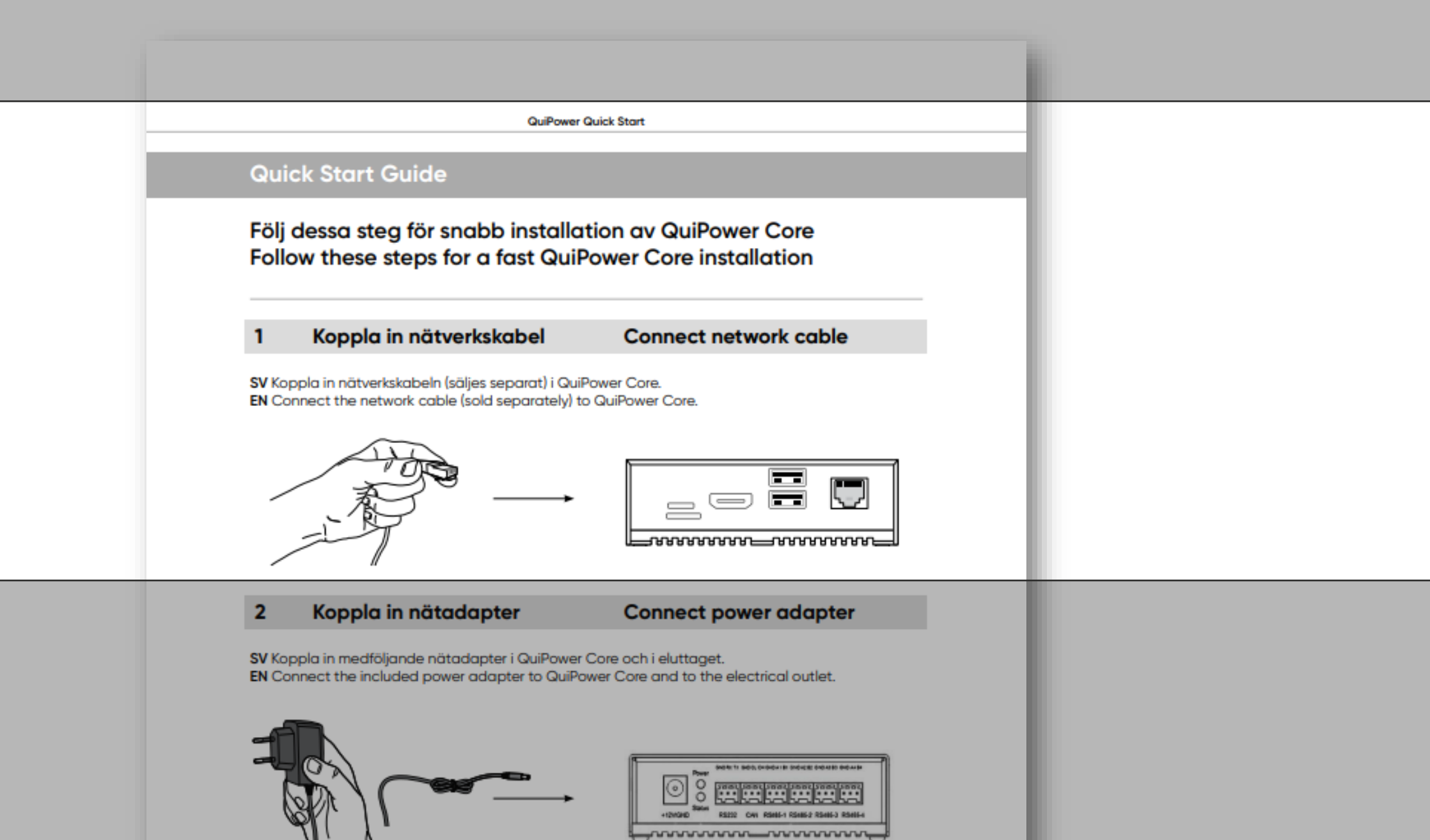

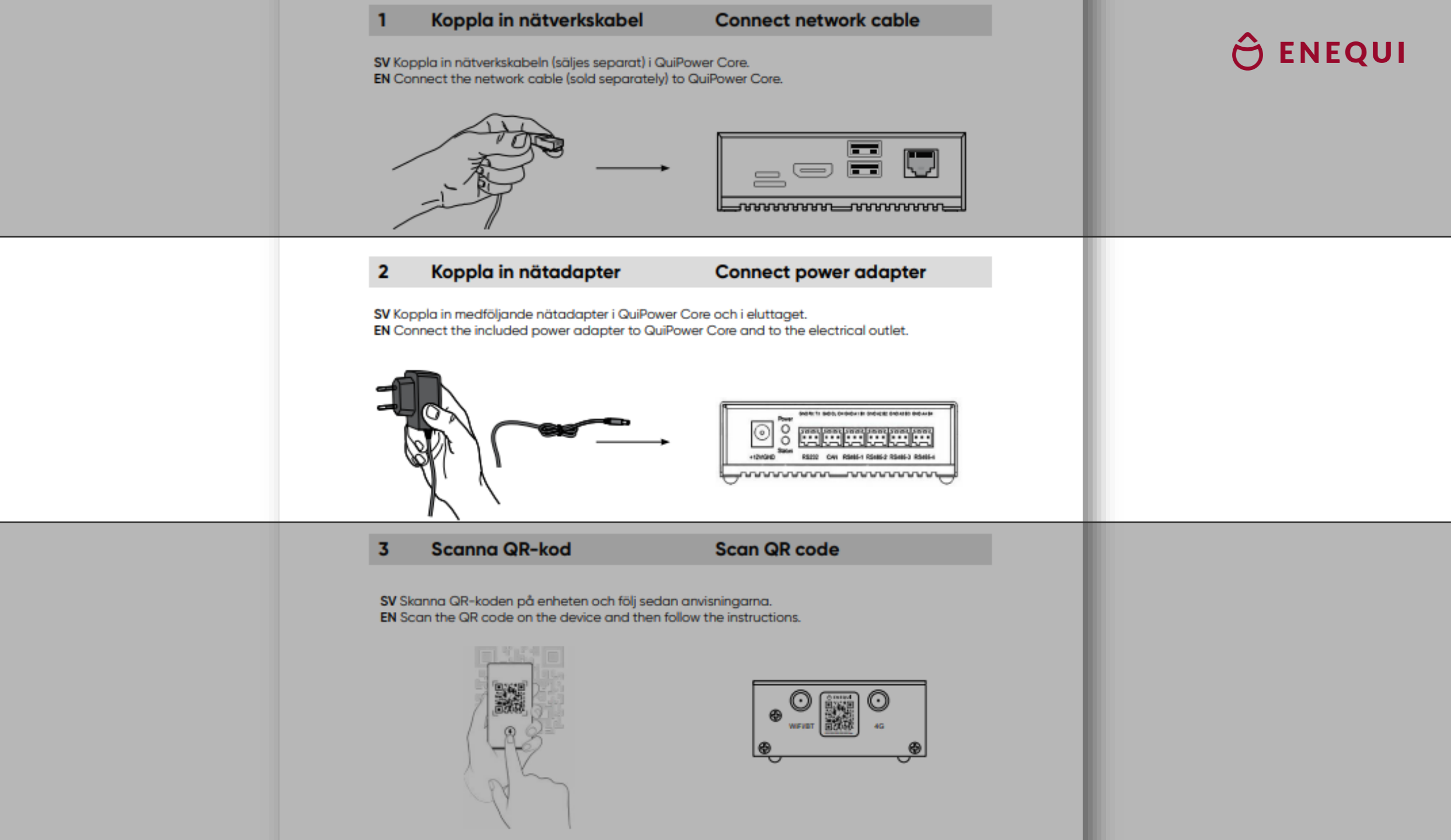

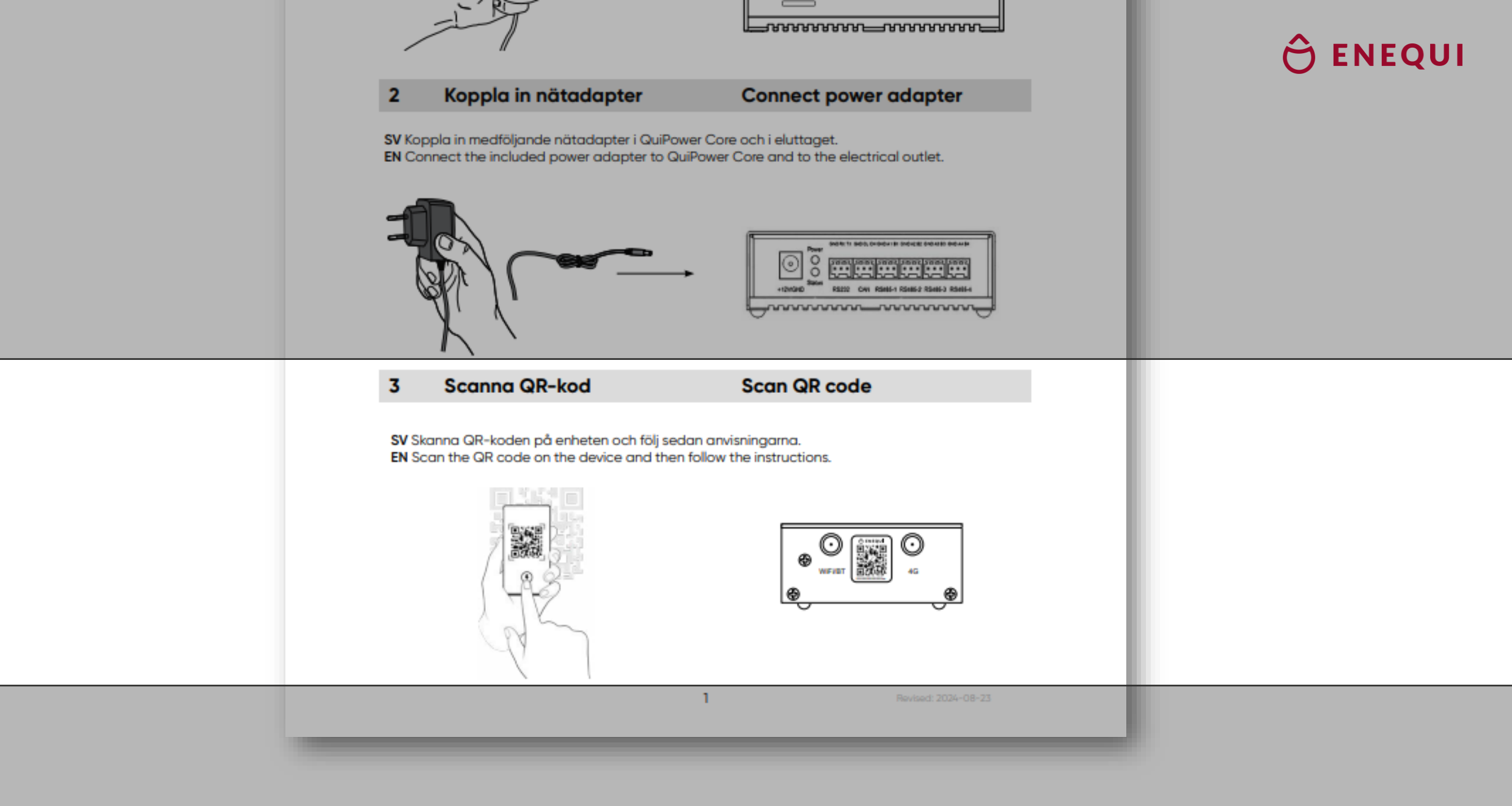

- Tryck på knappen Installer eller
- Välj Partner om du har partnerinloggningsuppgifter
- Välj Användare för att ladda ner QuiPower-appen

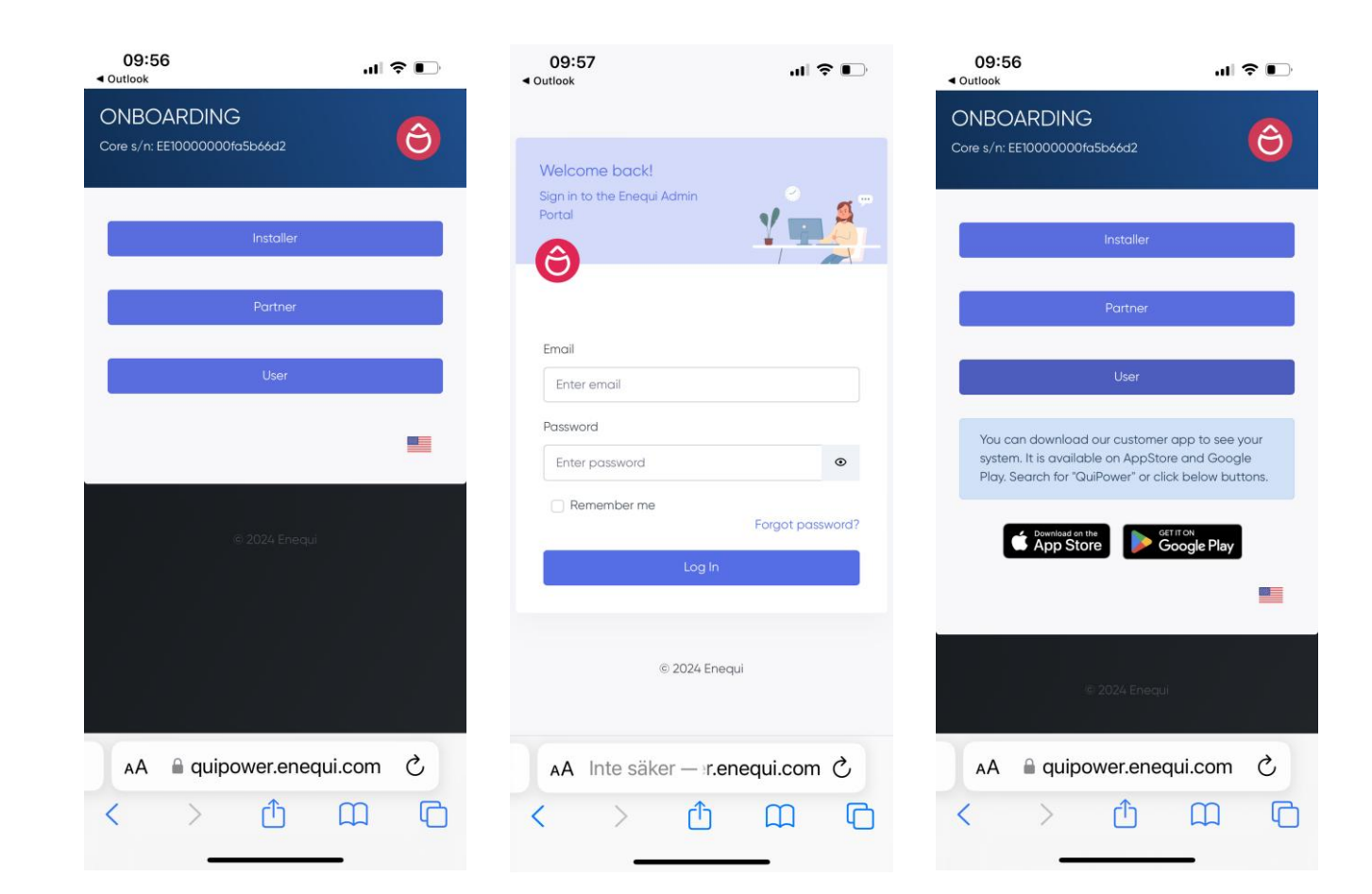

- Installatör
- Ange din e-postadress och tryck på NEXT
- Ange slutanvändarens e-postadress
   Viktigt: för att slutanvändaren ska få en systeminbjudan
- Indataadress där Core är installerat

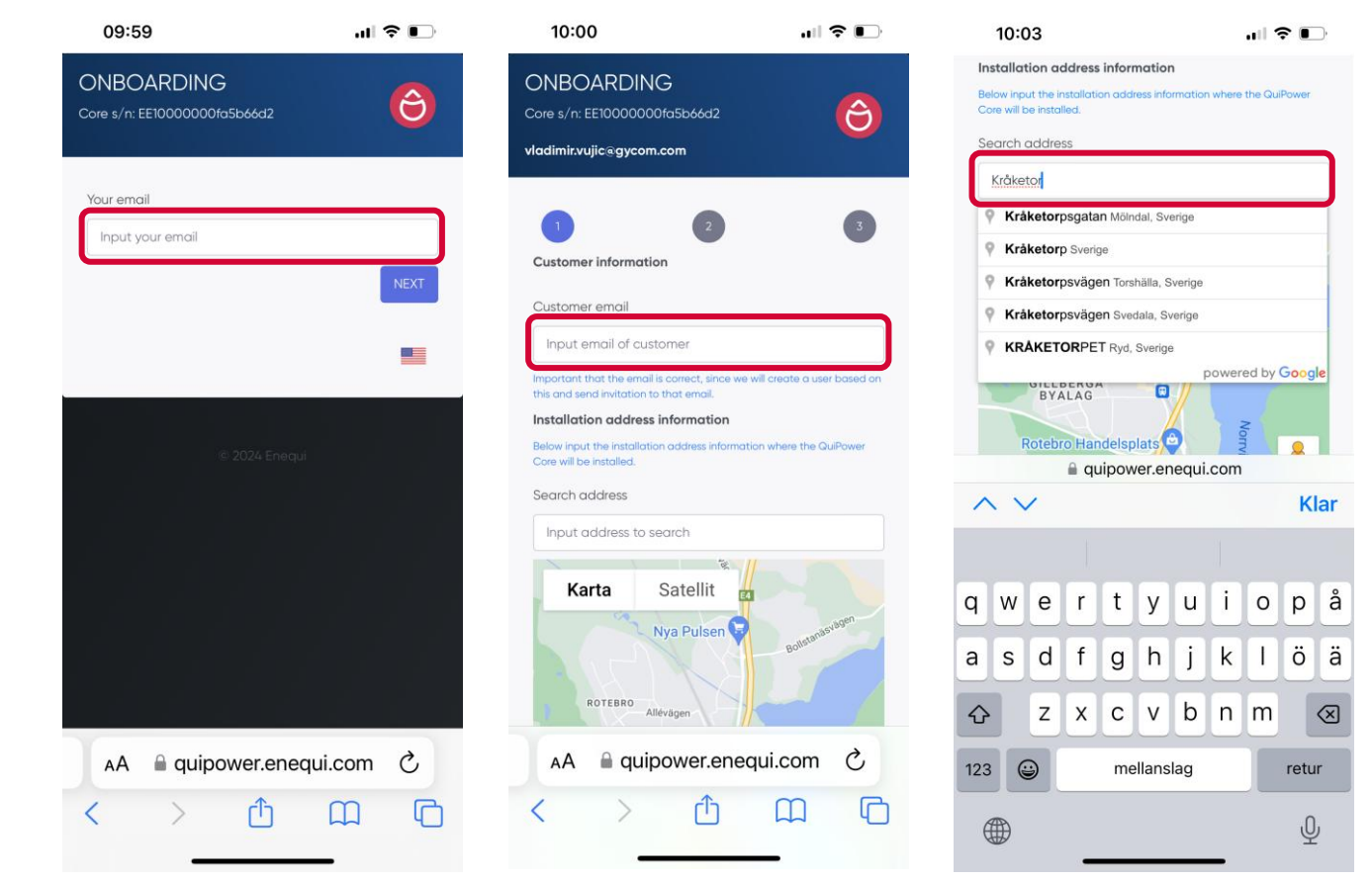

#### 🔶 ENEQUI

#### Onboarding

#### Installatör

- Kom ihåg postnummer för att möjliggöra framtida ändringar i registreringsprocessen
- Välj prisområde
   Viktigt: för korrekt optimering av dagen före-priset

| Core will be installed                                                                                               |                                                                                        |                                                                                                    |                                  |
|----------------------------------------------------------------------------------------------------|----------------------------------------------------------------------------------------|----------------------------------------------------------------------------------------------------|----------------------------------|
| Search address                                                                                                    |                                                                                        |                                                                                                    |                                  |
| Kråketorpsgate                                                                                                    | an, Mölndal, Sv                                                                        | erige                                                                                                    |                                  |
| 1111                                                                                                    | <b>I</b> 1                                                                             |                                                                                                    | 0                                |
| Karta                                                                                                    | Satellit                                                                               | ivekärrsskolan                                                                                                    | Y                                |
| 2                                                                                                    | 66                                                                                     |                                                                                                    | 1                                |
|                                                                                                    | Abro-Motet                                                                             |                                                                                                    | 1                                |
|                                                                                                    |                                                                                        | gatan                                                                                                    | 1                                |
|                                                                                                    | Keolis S                                                                               | verige AB 💙 💡                                                                                                    | 1                                |
| GoCo H                                                                                                    | ealth 👩 🧿                                                                              | Ray                                                                                                    |                                  |
|                                                                                                    |                                                                                        |                                                                                                    | -                                |
| Innovation                                                                                                    |                                                                                        |                                                                                                    |                                  |
| Innovation                                                                                                    |                                                                                        | 6                                                                                                    |                                  |
| Mölndals Däc                                                                                                    | kservice AB                                                                            | Lekpli                                                                                                    |                                  |
| Mölndals Däc                                                                                                    | kservice AB                                                                            | Lekpli                                                                                                    |                                  |
| Mölndals Däc                                                                                                    | kservice AB C<br>HML Hag<br>Las                                                        | Lekpli 🔒                                                                                                    |                                  |
| Mölndals Däc                                                                                                    | Kservice AB C                                                                          | Lekpli A<br>Ia-Mölndal<br>Itbilcentral                                                                            |                                  |
| Mölndals Däc                                                                                                    | Kservice AB HML Hag                                                                    | a-Möindal<br>tbilcentral                                                                                          | 2 1                              |
| Mölndals Däc                                                                                                    | HML Hag<br>Las                                                                         | Lekpi A<br>a-Mölndal<br>tbilcentral                                                                               | , s <sup>4</sup>                 |
| Mölndals Dac                                                                                                    | HML Hag<br>Las<br>Effektiv<br>i Möln<br>Kortkommandon                                  | Lekpi<br>a-Moindai<br>tbilcentrai<br>Māleri O Odii<br>trida AB O Odii<br>Kandara e 2022 Googe Vi                  | s <sup>st</sup><br>Sailkor       |
| Mölndals Dac                                                                                                    | HML Hag<br>Las<br>Effektivin<br>Kortkommandon<br>0077 Longitude:                       | Lekpi:<br>a-Moindai<br>tbilcentrai<br>Māleri O<br>Māleri O<br>Kardata 2022 Googie<br>Vir<br>12.0274/266           | e<br>saikor                      |
| Mölndals Dac<br>al<br>Google<br>Latitude: 57.6404                                                                    | HML Hag<br>Las<br>Effektiv<br>i Möln<br>Kortkommandon<br>097 Longitude:                | Aa-Moindai<br>tbilcentrai<br>Maieri O<br>Maieri O<br>Coli H<br>Kandata e 2024 Google Vie<br>12.027/4266           | s <sup>N</sup><br>li<br>sailkor  |
| Mölndals Daci<br>Mölndals Daci<br>al<br>Google<br>atitude: 57,6404<br>Street address<br>Kröketorpsgatt               | HML Hag<br>HML Hag<br>Effektiv<br>Kortkommandon<br>097 Longitude:<br>an 20             | Lekpi<br>a-Moindal<br>tbilcentral<br>Maleri O<br>cdal A B<br>Kandata 62024 Geogle Vil<br>Kandata 62024 Geogle Vil | e<br>sailkor                     |
| Moindals Dac<br>Moindals Dac<br>all Coordination<br>Google<br>Latitude: 57.6404<br>Street address<br>Kråketorpsgate  | HML Hag<br>Las<br>Effektiv<br>i Möln<br>Kortkommandon<br>097 Longitude:                | Andoindai<br>tbilcentral<br>Maieri<br>Maieri<br>Andana 2024 Geogle<br>Vil<br>12.0274266                           | s <sup>sl</sup><br>li<br>sailkor |
| Mölndals Dac<br>Mölndals Dac<br>Google<br>atitude: 57.6404<br>Street address<br>Kröketorpsgatt<br>Zip code<br>431 53 | Kservice AB<br>HML Hag<br>Las<br>Effektiv<br>i Möin<br>Kortkommandon<br>097 Longitude: | A-Moindal<br>tbilcentral<br>Máleri O Odi<br>Hardata 2022 Googe Via<br>12.02742266                                 | se la                            |

| 10:04                          | .⊪ ≎ ∎.   | 10:04        |
|--------------------------------|-----------|--------------|
| Grid information               |           | Grid informa |
| Price area                     |           | Price area   |
| Select price area              | ~         | SE3          |
| Grid owner                     |           | Grid owner   |
| Select grid owner              | ~         | Selec        |
| Main fuse                      |           | Main fus     |
| 20 A                           | ~         | 20 A         |
| Trade model                    |           | Trade m      |
| Select trade model             | ~         | Selec 🗸      |
| Trader                         |           | Trader       |
| Select electricity trader      | ~         | Selec        |
| Annual consumption (kWh)       |           | Annual consu |
| Input annual consumption (kWh) |           | Input annu   |
|                                | SAVE      |              |
|                                |           |              |
|                                |           |              |
| AA 🔒 quipower.ene              | qui.com ථ | AA           |
|                                |           |              |

| 10:04       |                        | ıll 중 ∎) |
|-------------|------------------------|----------|
| Grid inform | nation                 |          |
| Price area  |                        |          |
| SE3         |                        | ~        |
| Grid owner  | r                      |          |
| Selec       | Select price area      | ~        |
| Main fus    | SE1                    |          |
| 20 A        | 052                    | ~        |
| Trade m     | SEZ                    |          |
| Selec       | ✓ SE3                  | ~        |
| Trader      |                        |          |
| Selec       | SE4                    | ~        |
| Annual cor  | nsumption (kWh)        |          |
| Input an    | nual consumption (kWh) |          |
|             |                        |          |
|             |                        | SAVE     |
|             |                        | _        |
|             |                        |          |
|             |                        |          |
|             |                        | am à     |
| AA          | quipower.enequi.c      |          |
| <           |                        | n C      |
|             |                        |          |

#### Onboarding

- Installatör
- Välj nätägare
   Viktigt: för korrekta inställningar av tariffer och nätavgifter
- Välj huvudsäkring
   Viktigt: för korrekt huvudsäkringsskydd, beräkning av laddningsintervall och lastbalansering

| Frid information               |      |
|--------------------------------|------|
| Price greg                     |      |
|                                |      |
| Select price area              | ~    |
| Grid owner                     |      |
| Select grid owner              | ~    |
| 1ain fuse                      |      |
| 20 A                           | ~    |
| rade model                     |      |
|                                |      |
| Select trade model             | ~    |
| rader                          |      |
| Select electricity trader      | ~    |
| nnual consumption (kWh)        |      |
| Input annual consumption (kWh) |      |
|                                |      |
|                                | SAVE |
|                                |      |
|                                |      |
|                                |      |
|                                |      |
|                                |      |
| AA 🔒 quipower.enequi.c         | om C |
|                                |      |

| 10.0      | 4                           | all ≎ ∎_' |
|-----------|-----------------------------|-----------|
| Grid info | rmation                     |           |
| Price are | a                           |           |
| SE3       |                             | ~         |
| Grid owr  | jer                         |           |
| Selec     | ✓ Select grid owner         | ~         |
| Main fus  | AB Borlänge                 |           |
| 20 A      | Energi Elnät                | ~         |
| Trade m   | AB PiteEnergi               |           |
| Selec     | ABTREERING                  | ~         |
| Trader    | Affärsverken Elnät i        |           |
| Selec     | Karlskrona AB               | ~         |
| Annual (  | Ale El ek. för.             |           |
| Input     | Alingsås Energi<br>Elnät AB | SAVE      |
|           | Almnäs Bruk AB              |           |
|           | Alvesta Elnät AB            |           |
| _         | Arvika Elnät AB             |           |
| AA<br><   | Bengtsfors Energi<br>Nät AB | ۍ<br>1    |

40.04

| 10:05       |                  | ı∥ 중 ∎` |
|-------------|------------------|---------|
| Grid inform | nation           |         |
| Price area  |                  |         |
| SE3         |                  | ~       |
| Grid owne   | ŗ                |         |
| Ellevio A   | B – Västkusten   | ~       |
| Main fuse   |                  |         |
| 20 A        |                  | ~       |
| Trade m     | Select main fuse |         |
| Selec       | 16.4             | ~       |
| Trader      |                  |         |
| Selec       | ✓ 20 A           | ~       |
| Annual      | 25 A             |         |
| Input       |                  |         |
|             | 35 A             | SAVE    |
|             | 50 A             |         |
|             | 63A              |         |
|             | 80A              |         |
| AA          | 100A             | 2       |
| <           | 125A             | C       |
|             |                  |         |

#### Onboarding

#### Slutanvändare

- Välj handelsmodell
   Viktigt: för korrekt aktivering av optimering av dagen före-pris
- Välj elhandlare
   Viktigt: för korrekt aktivering av optimering av dagen före-pris
- Ingående årsförbrukning kWh Viktigt: för korrekt beräkning av effekttoppar
- Tryck på SPARA

| 10:04                          | <b>,</b> ,∥ 🗢 💽 | 10:05                   | 🗢 🕞        | 10:05                  | al 🗢 💽                 |
|--------------------------------|-----------------|-------------------------|------------|------------------------|------------------------|
| Grid information               |                 | Grid information        |            | Grid information       |                        |
| Price area                     |                 | Price area              |            | Price area             |                        |
| Select price area              | ~               | SE3                     | ~          | SE3                    | ~                      |
| Grid owner                     |                 | Grid owner              |            | Grid owner             |                        |
| Select grid owner              | ~               | Ellevio AB - Västkusten | ~          | Ellevic V Select el    | ectricity ~            |
| Main fuse                      |                 | Main fuse               |            | Main fus               |                        |
| 20 A                           | ~               | 35 A                    | ~          | 35 A 1K5 EL A          | .В ~                   |
| Trade model                    |                 | Trade model             |            | Trade m 711 Kroft      | Francifi'r             |
| Select trade model             | ~               | Select trade model      | ~          | Price medling          | AB ~                   |
| Trader                         |                 | Trader                  |            | Trader                 |                        |
| Select electricity trader      | ~               | Selec ✓ Select trade r  | model 🗸    | Selec A/S Glob         | al Risk                |
| Annual consumption (kWh)       |                 | Annual Fixed price      |            | Annual Holding         |                        |
| Input annual consumption (kWh) |                 | Input                   |            |                        | nana Franci            |
|                                |                 | Monthly price           | e          | AB Boria               | nge Energi             |
|                                | SAVE            | Price per hou           | Ir SAVE    | Affärsvei<br>Karlskror | rken Energi i<br>na AB |
|                                |                 |                         |            | Ale El Elh             | nandel AB              |
|                                |                 |                         |            | Alingsås               | Energi                 |
| AA 🔒 quipower.enec             | jui.com C       | AA 🔒 quipower.ene       | equi.com 心 | AA Elproduk            | och<br>tion AB さ       |
| < > ①                          | ш С             | < > ①                   |            | < Allwinds             | АВ                     |

- Installatör
- Anslut kärnenheten till växelriktaren
- Se guide för ledningsinformation
- Vänta tills enheten går från väntande till initierad
- Tryck på FORTSÄTT

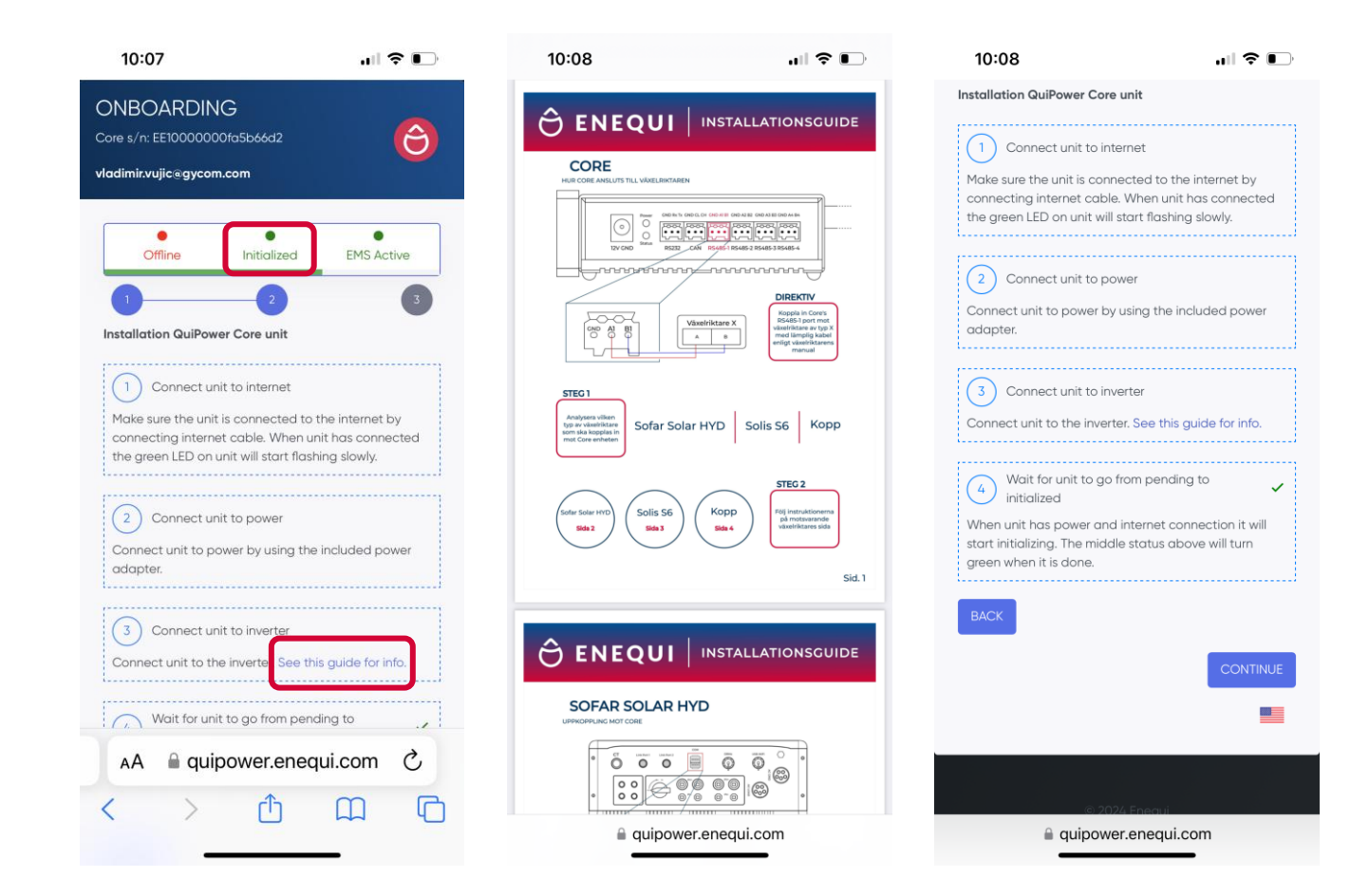

- Installatör
- För att fortsätta med introduktionsprocessen måste Coreenheten vara online
- Använd postnummer för att logga in igen och ändra introduktionsinformation
- Tryck på EDIT LOCATION eller CHANGE SETUP för att ändra introduktionsinformation

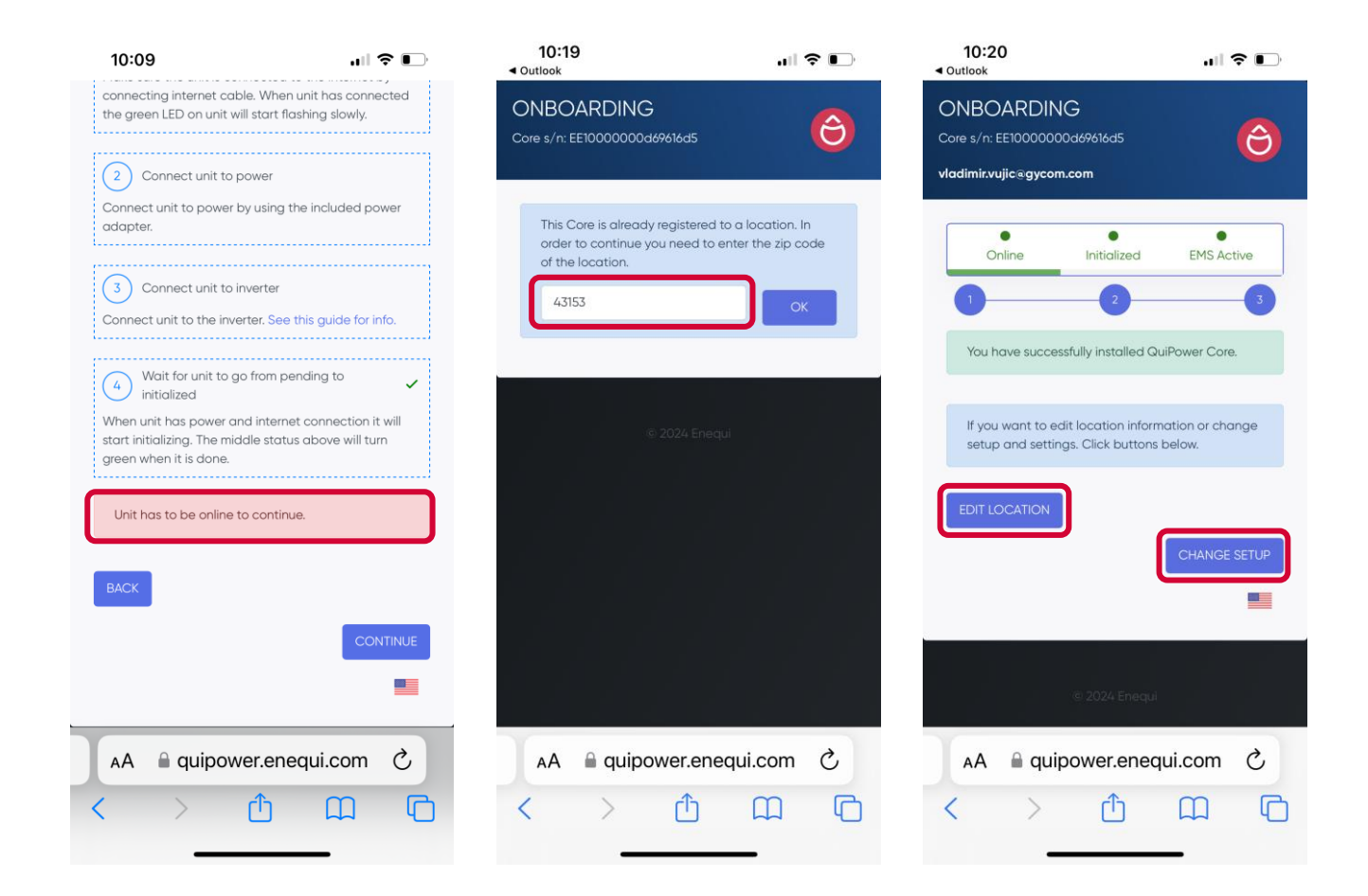

#### Onboarding

#### Installatör

- Välj invertermodell ansluten till Core
- För RS485-ansluten växelriktare, ställ in korrekt växelriktare-ID-adress och aktivera Modbus-kommunikation i växelriktarens kommunikationsmeny. Se kabeldragningsguiden för adressinformation.
- För TCP/IP-ansluten växelriktare, ställ in korrekt växelriktares IP-adress för primärväxelriktaren. Se växelriktarens nätverksmeny för adressinformation och aktivera Modbus-kommunikation. Växelriktare och kärna måste vara anslutna till samma LAN-nätverk eller så måste avancerad subnätsrouting ställas in. Rekommenderat är att använda statisk IP-adress på växelriktaren.

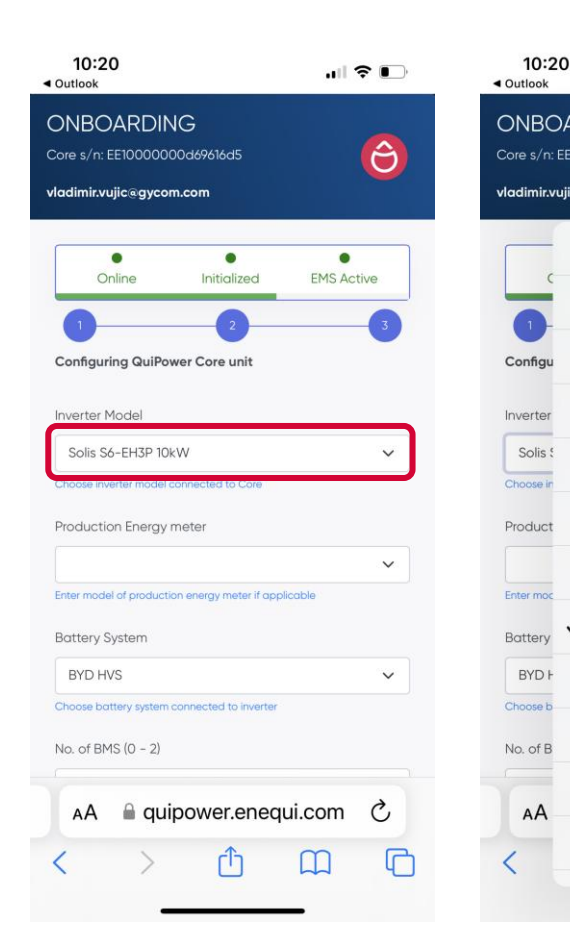

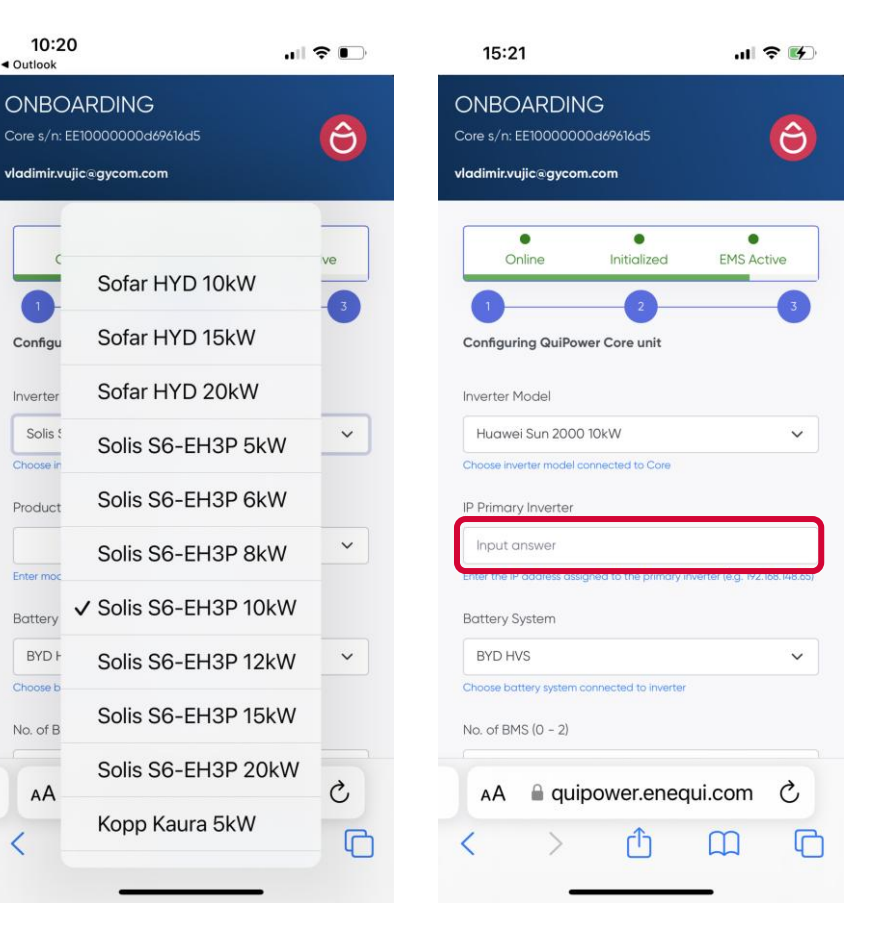

## **ENEQUI**

#### Onboarding

#### Installatör

- Välj produktionsenergimätare vid eftermontering eller om det finns ytterligare växelriktare i samma installation. Se avsnittet om eftermontering av installation
- Välj typ av batterisystem Viktigt: för beräkning av kapacitet och laddningsintervall

| 10:20<br>• Outlook                                                     | II 🗢 🕞          | 10:21<br>∢ Outlook                                                                                                    | •11                |
|------------------------------------------------------------------------|-----------------|----------------------------------------------------------------------------------------------------|--------------------|
| ONBOARDING<br>Core s/n: EE10000000d69616d5<br>vladimir.vujic@gycom.com | Ô               | ONBOARDING<br>Core s/n: EE10000000d69616d<br>vladimir.vujic@gycom.com                                                                                                    | 5                  |
| Online Initialized                                                     | e<br>EMS Active | Online Initial                                                                                                    | ized EMS Ac        |
| 1 2                                                                    | 3               | <b>1</b> ✓                                                                                                    |                    |
| Configuring QuiPower Core unit                                         |                 | Configu<br>Chint DTS                                                                                                    | U666               |
| Inverter Model<br>Solis S6-EH3P 10kW                                   | ~               | Solis Solis | U666H              |
| Choose inverter model connected to Core                                |                 | Choose in Eastron SI                                                                                                    | DM 630             |
| Production Energy meter                                                |                 | Production Energy                                                                                                    |                    |
| Enter model of production energy meter if applic                       | cable           | Enter model of production energy me                                                                                                    | eter if applicable |
| Battery System                                                         |                 | Battery System                                                                                                    |                    |
| BYD HVS                                                                | ~               | BYD HVS                                                                                                    |                    |
| Choose buttery system connected to swerter                             |                 | Choose battery system connected to                                                                                                    | o inverter         |
| No. of BMS (0 - 2)                                                     |                 | No. of BMS (0 - 2)                                                                                                    |                    |
| AA 🔒 quipower.enequ                                                    | ii.com Č        | AA 🔒 quipower.                                                                                                    | enequi.com         |
| < > 🗅                                                                  | ш<br>С          | < > đ                                                                                                    | n m                |
|                                                                        |                 |                                                                                                    |                    |

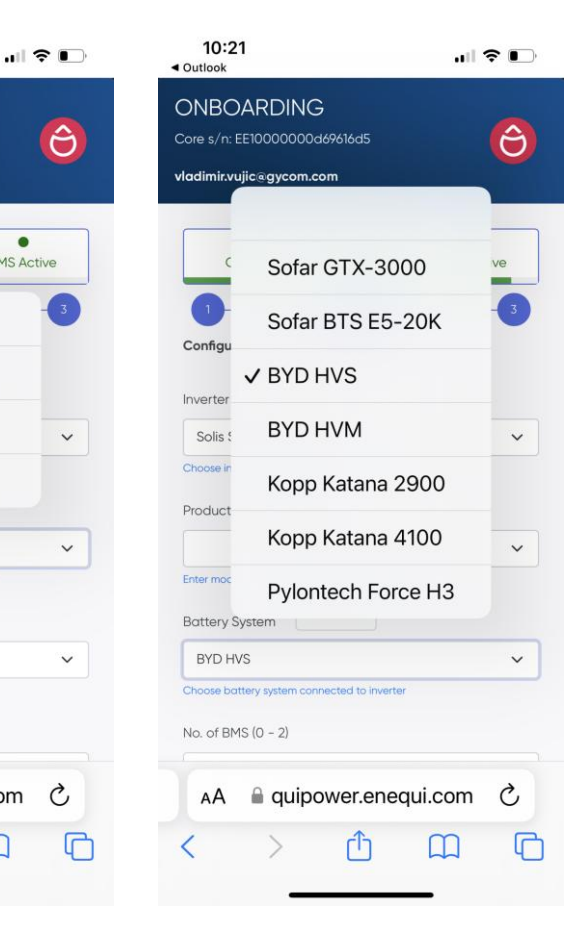

MS Active

V

C

#### Onboarding

- Installatör
- Välj antal batteritorn som är anslutna till primärväxelriktaren Viktigt: för beräkning av kapacitet och laddningsintervall
- Välj antal batterimoduler som är anslutna till varje batteritorn.
   Viktigt: för beräkning av kapacitet och laddningsintervall
   Alla torn måste ha samma antal batterimoduler
- Välj antal TCP/IP-anslutna billaddare till Coreenheten
- För TCP/IP-ansluten billaddare, ställ in korrekt IP-adress för billaddaren. Se nätverksmenyn för billaddare för adressinformation och aktivera Modbus-kommunikation. Billaddare och Core måste vara anslutna till samma LAN-nätverk eller så måste avancerad subnätsrouting ställas in. Rekommenderat är att använda statisk IPadress på billaddare.

| 10:22 ,,,,,,,,,,,,,,,,,,,,,,,,,,,,,,,,,,,                                      | ), |
|--------------------------------------------------------------------------------|----|
| No. of BMS (0 - 2)                                                             |    |
| 1                                                                              | ו  |
| Choose number of bins drifts (battery towers) connected to primary<br>inverter | 9  |
|                                                                                |    |
| Modules per BMS (0 – 10)                                                       |    |
| 2                                                                              |    |
| Choose the number of battery modules connected to each BMS                     |    |
| No. of Car Chargers                                                            |    |
| 0                                                                              |    |
| Choose number of car chargers connected to Core                                |    |
| Node bridge available                                                          |    |
| Chose if node bridge is installed                                              |    |
| Peak Power PV 1 (0 - 200)                                                      |    |
| 10                                                                             |    |
| Installed PV power in direction 1 (kWp)                                        |    |
| Direction PV 1 (0 - 359)                                                       |    |
| 180                                                                            |    |
| 0° - North, 90° - East, 180° South, 270° - West                                |    |
| Inclination PV 1 (0 - 90)                                                      |    |
| 4                                                                              |    |
| Angle between horizontal plane and panels (°)                                  |    |
| Peak Power PV 2 (0 - 200)                                                      |    |
| a quipower.enequi.com                                                          |    |

|                                        |                                                                                                    | < Outlook                                                                                                    |
|----------------------------------------|----------------------------------------------------------------------------------------------------|----------------------------------------------------------------------------------------------------|
| per BMS (0 - 10)                       |                                                                                                    | Modules per                                                                                                    |
|                                        |                                                                                                    | 2                                                                                                    |
| e number of battery modules connected  | to each BMS                                                                                                    | Choose the nur                                                                                                    |
| ar Chargers                            |                                                                                                    | No. of Car C                                                                                                    |
|                                        |                                                                                                    | 1                                                                                                    |
| mber of car chargers connected to Core |                                                                                                    | Choose numbe                                                                                                    |
| rger 1 Moc                             |                                                                                                    | Car Charger                                                                                                    |
| Homerun                                | ~                                                                                                    | Eldon Hon                                                                                                    |
| odel of car charger 1                  |                                                                                                    | Choose model                                                                                                    |
|                                        |                                                                                                    | IP Car Charg                                                                                                    |
| ✓ Eldon Homerun                        |                                                                                                    | 192.168.127                                                                                                    |
|                                        |                                                                                                    | Enter the IP add<br>192.168.148.203)                                                                                                    |
| Eldon One Smart                        |                                                                                                    |                                                                                                    |
| (Combo)                                | NO                                                                                                    | Node bridge<br>Chose if node b                                                                                                    |
| Eldon Duo Smart                        |                                                                                                    | Peak Power                                                                                                    |
| (Combo)                                |                                                                                                    | 10                                                                                                    |
|                                        |                                                                                                    | Installed PV por                                                                                                    |
|                                        |                                                                                                    | Direction PV                                                                                                    |
|                                        |                                                                                                    | 180                                                                                                    |
| 90° - East, 180° South, 270° - West    |                                                                                                    | 0° - North, 90° -                                                                                                    |
| on PV 1 (0 - 90)                       |                                                                                                    | Inclination P                                                                                                    |
| auipower epequi co                     | m                                                                                                    |                                                                                                    |
|                                        | per BMS (0 - 10)<br>e number of battery modules connected<br>ar Chargers<br>most of cal chargers connected to core<br>rger 1 Moc undefined<br>Homerun<br>adel of car charger 1<br>✓ Eldon Homerun<br>Eldon One Smart<br>(Combo)<br>Eldon Duo Smart<br>(Combo)<br>ABB Terra AC<br>1 | per BMS (0 - 10)  a number of battery modules connected to each BMS ar Chargers  model of car chargers convected to Lore rger 1 Moc undefined  Homerun  C Eldon Homerun  Eldon One Smart (Combo)  Eldon Duo Smart (Combo)  ABB Terra AC |

10:23

| Outlook                                                                                |                                                   | ,⊪ ∻ ∎,           |
|----------------------------------------------------------------------------------------|---------------------------------------------------|-------------------|
| Modules per BMS (I                                                                     | 0 – 10)                                           |                   |
| 2                                                                                      |                                                   |                   |
| Choose the number of I                                                                 | pattery modules conne                             | ected to each BMS |
| No. of Car Charger                                                                     | 'S                                                |                   |
| 1                                                                                      |                                                   |                   |
| Choose number of car of                                                                | chargers connected to                             | Core              |
| Car Charger 1 Mod                                                                      | el                                                |                   |
| Eldon Homerun                                                                          |                                                   | ~                 |
| Choose model of car ch                                                                 | narger 1                                          |                   |
| IP Car Charger 1                                                                       |                                                   |                   |
| 192.168.127.155                                                                        |                                                   |                   |
| Enter the IP address ass<br>192.168.148.203)                                           | ligned to Car Charger                             | number 1 (e.g.    |
| Node bridge availe<br>Chose if node bridge is                                          | able<br>installed                                 | No                |
| Peak Power PV 1 (0                                                                     | - 200)                                            |                   |
| 10                                                                                     |                                                   |                   |
| 10                                                                                     |                                                   |                   |
| Installed PV power in di                                                               | rection 1 (kWp)                                   |                   |
| Installed PV power in dia<br>Direction PV 1 (0 - 3                                     | rection 1 (kWp)<br>359)                           |                   |
| Installed PV power in di<br>Direction PV 1 (0 - 3<br>180                               | rection 1 (kWp)<br>359)                           |                   |
| Installed PV power in di<br>Direction PV 1 (0 - 3<br>180<br>0° - North, 90° - East, 18 | rection 1 (kWp)<br>359)<br>10° South, 270° - West |                   |

10.0

#### Onboarding

- Installatör
- Aktivera QPN-bridge om QPN mesh-system används.
   Se avsnittet QPN mesh för installationsinformation
- De är fyra fördefinierade automatiserade scener mellan Core-enheten och mesh-systemet. Två av de automatiserade scenerna har fördefinierade funktioner, Tid och Tariff och Prisoptimering dagen före Se avsnittet QPN mesh för funktionsbeskrivning
- Två av de automatiserade scenerna har valfria funktioner, Core Relay Output1 och Core Relay Output2.
   Välj önskad funktion från rullgardinsmenyn.
   Se avsnittet Beskrivning av automatiserad scenfunktion
- En QuiPower Node i varje automatiserad scen kan övervakas för funktionalitet med ökad säkerhet. Ställ in Unicast-adress för QPN som ska övervakas i varje automatiserad scen. Se avsnittet QPN Unicast-adress för övervakningsbeskrivning

| 10:25                                                                        |
|------------------------------------------------------------------------------|
| Modules per BMS (0 - 10)                                                     |
| 2                                                                            |
| Choose the number of battery modules connected to each BMS                   |
| No. of Car Chargers                                                          |
| 1                                                                            |
| Choose number of car chargers connected to Core                              |
| Car Charger 1 Model                                                          |
| Eldon Homerun 🗸                                                              |
| Choose model of car charger 1                                                |
| IP Car Charger 1                                                             |
| 192.168.127.155                                                              |
| Enter the IP address assigned to Car Charger number 1 (e.g. 192.168.148.203) |
| Node bridge available                                                        |
| Chose if node bridge is installed                                            |
| Core Relay Output 1                                                          |
| SG Ready A 🗸 🗸                                                               |
| Choose functionality or core relay output 1                                  |
| Core Relay Output 2                                                          |
| SG Ready B 🗸                                                                 |
| Choose functionality of core relay output 2                                  |
| Time/Tariff Relay Addr. (0 - 100)                                            |
| auipower.enequi.com                                                          |

| < Outlook                  | ·                                     |      | ◄ Outlook            |
|----------------------------|---------------------------------------|------|----------------------|
| Node bride<br>Chose if nod | ge available<br>e bridge is installed | Yes  | Node bridge ava      |
| Core Relay                 | v Output                              |      | Core Relay Outp      |
| SG Read                    | dy A                                  | ~    | SG Ready A           |
| Choose ft                  |                                       |      | Choose functionality |
| Core Re                    | ( CO Deady A                          |      | Core Relay Outp      |
| SG Re                      | V SG Ready A                          | ~    | SG Ready B           |
| Choose fu                  | Start Ext. Carcharge                  | r    | Choose functionality |
| Time/Tc                    | Oparid                                |      | Time/Tariff Relay    |
| Input                      | ongrid                                |      | Input number         |
| Address o                  | Offgrid                               |      | Address of bluetooth |
| Day-Ah                     | Ongrid delayed                        |      | Day-Ahead Rela       |
| Input                      | 30sec                                 |      | Input number         |
| Address o                  | 0                                     | tion | Address of bluetooth |
| Core ou                    | Offgrid delayed                       |      | Core output 1 Re     |
| 5                          | 00000                                 |      | 5                    |
| Address o                  | Ongrid delayed                        |      | Address of bluetooth |
| Core ou                    | 60sec                                 |      | Core output 2 Re     |
| 6                          | Offgrid delayed                       |      | 6                    |
| Address o                  | 60sec                                 |      | Address of bluetooth |
| Peak Pc                    | Heater on day-ahea                    | d    | Peak Power PV 1      |
|                            | price 20min                           |      |                      |
|                            | quipower.enequi.com                   |      |                      |

10.25

| Manufacture and the late                                                        |                   |
|---------------------------------------------------------------------------------|-------------------|
| Node bridge available<br>Chose if node bridge is installed                      | Yes               |
| Core Relay Output 1                                                             |                   |
| SG Ready A                                                                      | ~                 |
| Choose functionality of core relay output 1                                     |                   |
| Core Relay Output 2                                                             |                   |
| SG Ready B                                                                      | ~                 |
| Choose functionality of core relay output 2                                     |                   |
| Time/Tariff Relay Addr. (0 - 100)                                               |                   |
| Input number                                                                    |                   |
| Address of bluetooth relay connected to time/tarif                              | f function        |
| Day-Ahead Relay Addr. (0 - 100)                                                 |                   |
| Input number                                                                    |                   |
| Address of bluetooth relay connected to day-aher                                | ad price function |
| Core output 1 Relay Addr. (0 - 100)                                             |                   |
| 5                                                                               |                   |
| Address of bluetooth relay connected to Core relay                              | y output 1        |
| Core output 2 Relay Addr. (0 - 100)                                             |                   |
| 6                                                                               |                   |
|                                                                                 | contout 2         |
| Address of bluetooth relay connected to core relay                              | output z          |
| Address of bluetooth relay connected to core relay<br>Peak Power PV 1 (0 – 200) | oupurz            |

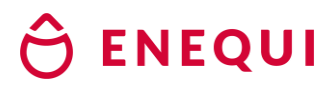

- Installatör
- Ställ in toppeffekt, riktning och lutning för PV-installation. Det finns tre olika solcellskonfigurationer. Viktigt: för beräkning av laddningsintervaller och optimering av dagen före-pris. Se avsnittet PV-inställning för inställningsbeskrivning
- Tryck på SPARA för att skicka inbjudan till slutanvändaren
- Informera slutkunden om att registrera kontot och slutföra registreringsprocessen

| 10:27<br>◀ Outlook                              |       | 23:04 | <b>.</b> il 🕆 🚍 | 08:32 🖄                                     |                  |
|-------------------------------------------------|-------|-------|-----------------|---------------------------------------------|------------------|
| Peak Power PV 1 (0 - 200)                       |       |       |                 |                                             |                  |
| 10                                              |       |       |                 | Welcome to                                  | o our app        |
| Direction PV 1 (0 - 359)                        |       |       |                 | By selecting Accept,<br>read and gareed to: | you confirm that |
| 180                                             |       |       |                 | Enequi's terms of use                       |                  |
| 0 - North, 90 - Edst, 180 - South, 270 - West   |       |       |                 | Privacy policy                              |                  |
| Inclination PV 1 (0 - 90)                       |       |       |                 |                                             | ACCEPT           |
| 4                                               |       |       |                 |                                             |                  |
| Angle between horizontal plane and panels (*)   |       |       |                 |                                             | DECLINE          |
| Peak Power PV 2 (0 - 200)                       |       |       | $\sim$          |                                             |                  |
| Input decimal                                   |       |       |                 |                                             |                  |
| Installed PV power in direction 2 (kWp)         |       |       |                 |                                             |                  |
| Direction PV 2 (0 - 359)                        |       |       |                 |                                             |                  |
| Input number                                    |       |       |                 |                                             |                  |
| 0° - North, 90° - East, 180° South, 270° - West |       |       |                 |                                             |                  |
| Inclination PV 2 (0 - 90)                       |       |       |                 |                                             |                  |
| Input number                                    |       |       |                 |                                             |                  |
| Angle between horizontal plane and panels (°)   |       | LC    | GIN             |                                             |                  |
|                                                 | SAVE  |       |                 |                                             |                  |
|                                                 |       | SIG   | NUP             |                                             |                  |
|                                                 |       |       |                 |                                             |                  |
| a quipower.enequ                                | i.com |       |                 |                                             |                  |

#### Onboarding

#### Slutanvändare

- Verifiera och komplettera användarinformation
- Verifiera och komplettera platsinformation
- Välj kontraktstyp
   Viktigt: för korrekt aktivering av optimering av dagen före-pris
- Välj elhandlare
   Viktigt: för korrekt aktivering av optimering av dagen före-pris
- Ingående årsförbrukning kWh Viktigt: för korrekt beräkning av effekttoppar
- Tryck på SPARA för att slutföra introduktionsprocessen och översiktssystemet

| 08:32 🔌                                               | .al ≑ ∎.                   | 08:35 🖄                                                                        | ⊂ ≎ In                                                                  | 08:36 🖄                                                      | ati ≑ 💷                                                                                          |  |  |
|-------------------------------------------------------|----------------------------|--------------------------------------------------------------------------------|-------------------------------------------------------------------------|--------------------------------------------------------------|--------------------------------------------------------------------------------------------------|--|--|
| User information                                      |                            | Location info                                                                  | Location information                                                    |                                                              | We need information about your setup, grid and<br>contracts to be able to maximize your savinas. |  |  |
| Please check and com<br>information if needed.        | nplete below               | The location is where yo<br>Core installed. We need<br>our Al-driven energy ma | u have your QuiPower<br>your address to optimize<br>anagement solution. | Set/check below informatio<br>about this on your electricity | n. You can find information<br>/ bill.                                                           |  |  |
| First name                                            |                            | Please check and comp<br>needed.                                               | lete below information if                                               | SE3 - SEK/kwh                                                |                                                                                                  |  |  |
| Last name                                             |                            | Name of location —                                                             |                                                                         | Grid owner                                                   | nsverige 🗸                                                                                       |  |  |
| C Phone number                                        |                            | Street address                                                                 |                                                                         | Contract type                                                | ~                                                                                                |  |  |
| We can use your phone nur<br>system alarm.<br>Country | nber in case of a critical | Zip code                                                                       |                                                                         | Electricity trader                                           |                                                                                                  |  |  |
| 聞 Sweden                                              | ·                          | City                                                                           |                                                                         | Main fuse (ampere) —                                         |                                                                                                  |  |  |
| English                                               | ~                          | Country                                                                        | ~                                                                       | Annual kWh consumption                                       |                                                                                                  |  |  |
| SA                                                    | WE                         | We need information ab                                                         | out your setup, grid and                                                | <b>4</b> 20000                                               |                                                                                                  |  |  |
|                                                       | ICEL                       | Set/check below informatic<br>about this on your electricity                   | naximize your savings.<br>on. You can find information<br>y bill.       | S/                                                           | AVE                                                                                              |  |  |
|                                                       |                            | Price area<br>SE3 - SEK/kwh                                                    | ~                                                                       | CAI                                                          | NCEL                                                                                             |  |  |
|                                                       |                            |                                                                                |                                                                         |                                                              |                                                                                                  |  |  |

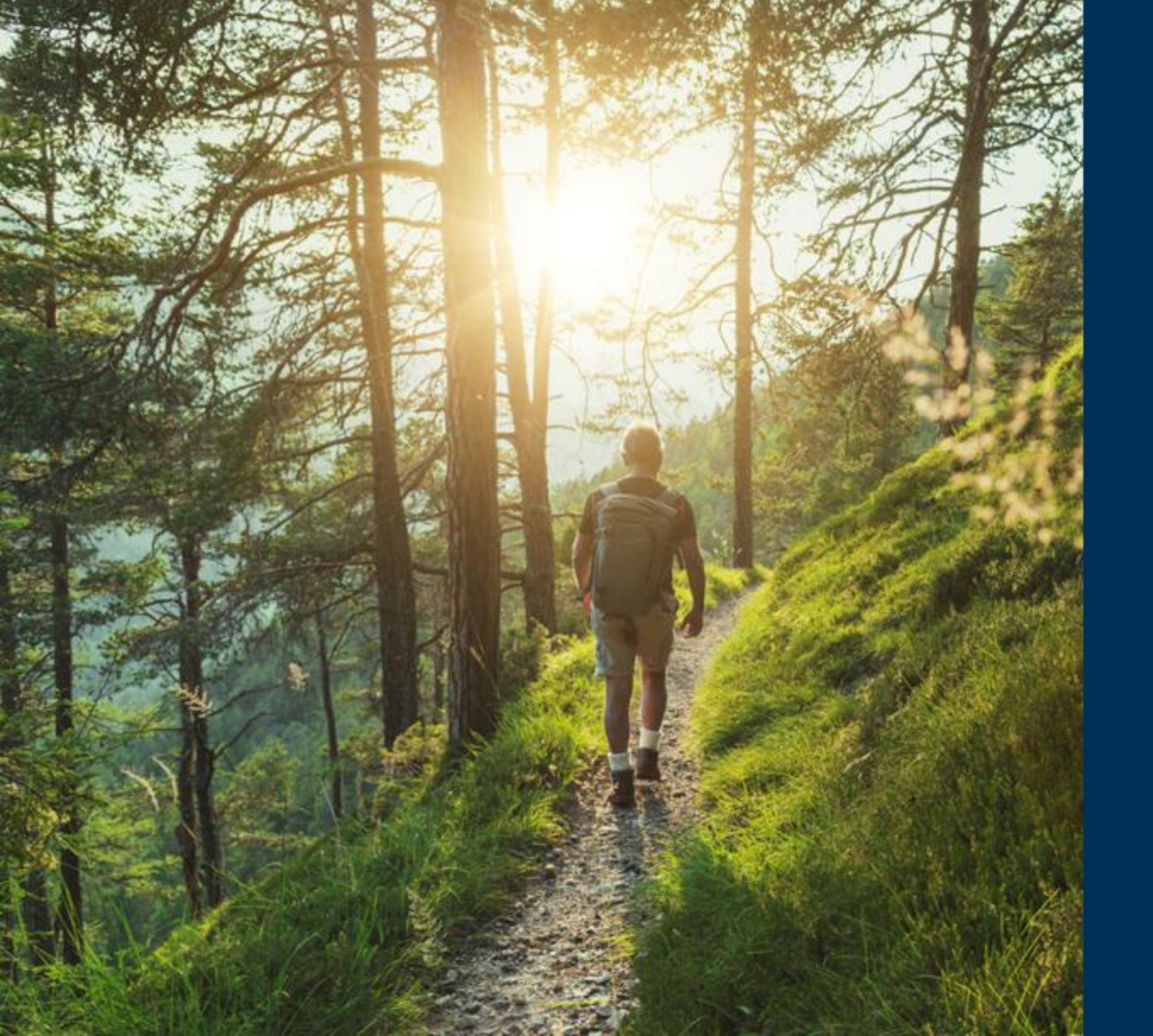

# Ô ENEQUI

## Tack!